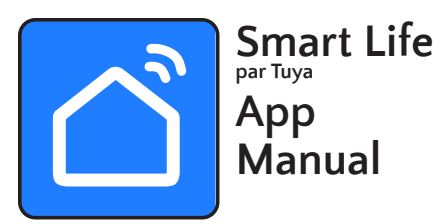

VEUILLEZ NOTER: Vos produits JR Home Kennedy ou Paramount Fireplace se connecte uniquement à des connexions sans fil 2,4 GHz. Veuillez vous assurer de la compatibilité avant la première utilisation.

#### IMPORTANT

Veuillez lire attentivement ce manuel et le conserver pour référence ultérieure.

JR Home Products ne sera pas responsable des problèmes pouvant être causés par une incompatibilité réseau, des problèmes de routeur sans fil et de téléphone portable.

Il peut y avoir un délai entre la mise à jour du système d'exploitation et une mise à jour logicielle associée au cours duquel votre système d'exploitation peut être pris en charge ou non jusqu'à ce qu'une nouvelle version soit publiée.

Votre téléphone mobile spécifique ou des problèmes sur votre réseau peuvent empêcher le système de fonctionner. JR Home Products ne sera pas responsable des problèmes pouvant être causés par une incompatibilité ou des problèmes de réseau.

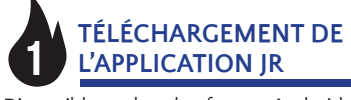

Disponible sur les plateformes Android et iOS, l'application Smartr Life peut être utilisée pour contrôler les foyers avec la fonction Wi-Fi. Veuillez suivre le lien de téléchargement ci-dessous ou recherchez Smart Life (par Tuya) dans les App Store et téléchargez-la.

Download on the

GET IT ON

App Store

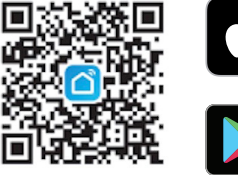

(2)

(1)

# **Google Play**

1. Acceptez les écrans de confidentialité et d'accord d'utilisation

2. 2. Téléchargez l'application Smart Home sur Google Play ou sur Apple App Store. Lorsque l'application démarre. sélectionnez « S'enregistrer » et on vous demandera d'entrer votre adresse courriel

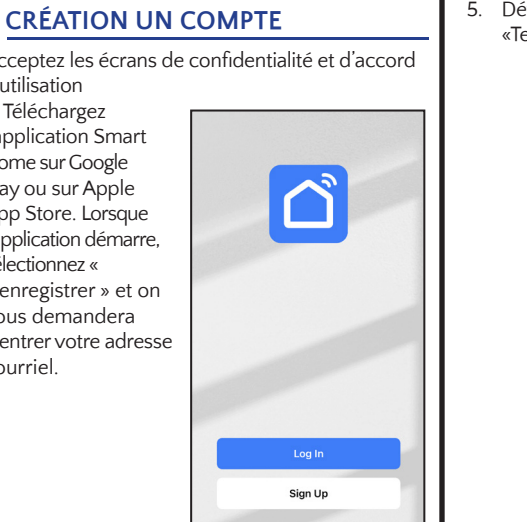

#### **CRÉATION UN COMPTE - continuer**

Saisissez une adresse électronique à laquelle un code de vérification peut être envoyé et cochez la case de politique de confidentialité.

3.

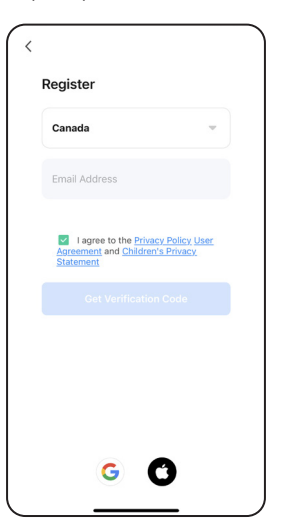

4. Saisissez le code de vérification qui vous a été envoyé par courrier électronique.

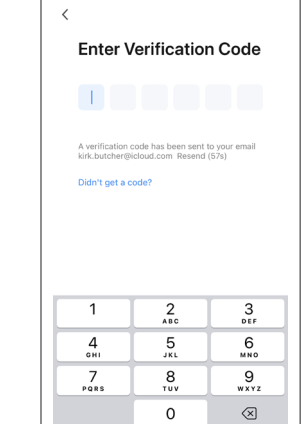

5. Définissez un mot de passe et cliquez sur «Terminé» (DONE).

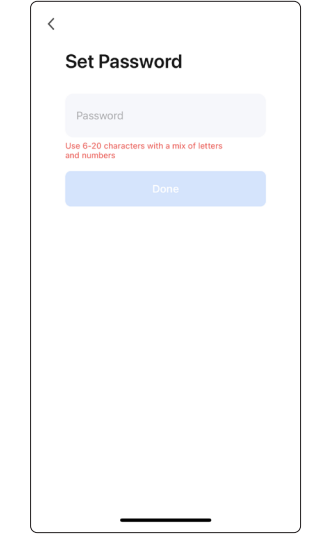

#### (3)**CONFIGURATION WIFI DU FOYER**

Avant de commencer la configuration Wi-Fi assurez-vous que le foyer est branché et électriquement alimenté. Le foyer doit être en mode veille (branché, la flamme et le chauffage inactif). Les boutons de contrôle sont situés à droite, au bas de l'unité " 🚯 Diagramme 1 (a).

Appuyez sur le bouton de flamme et maintenez-le enfoncé pendant 5 secondes puis relâchez-le, le voyant de flamme commencera à clignoter bleu, indiquant ainsi que le foyer est prêt à être connecté au Wi-Fi. Après la connexion au Wi-Fi, la lumière de la flamme restera allumée jusqu'à ce que le foyer soit allumé.

#### DIAGRAMME 1

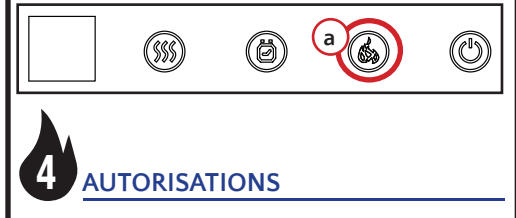

Autorisez Smart life à se connecter à votre réseau (a) et à utiliser l'appareil pour entretenir et améliorer le foyer (b).

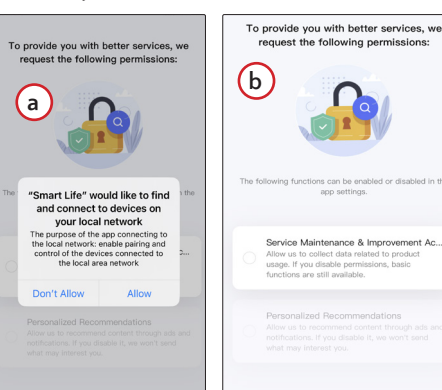

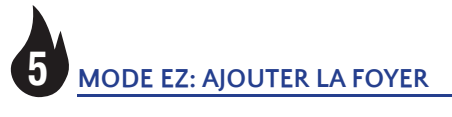

1. Appuyez sur «Ajouter un appareil» et autorisez l'accès du foyer par Bluetooth (la façon dont il communique avec votre foyer). Autorisez l'accès aux données de la maison pour permettre toutes les fonctionnalités de l'application.

NOTE: L'application Smart Life nécessite ces autorisations pour que toutes les fonctionnalités soient disponibles.

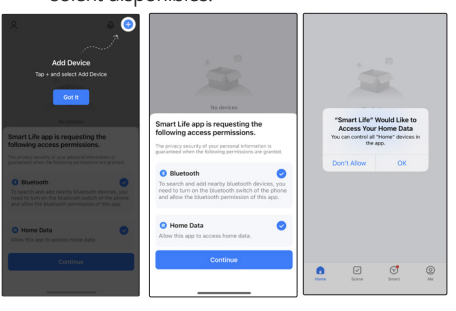

#### MODE EZ: AJOUTER LA FOYER continuer

2. Appuyez sur «Ajouter un appareil» pour poursuivre le processus d'ajout du foyer.

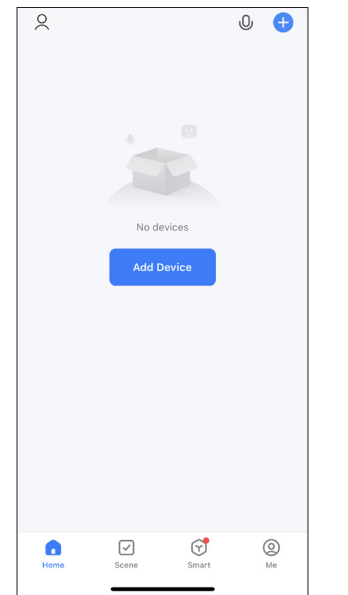

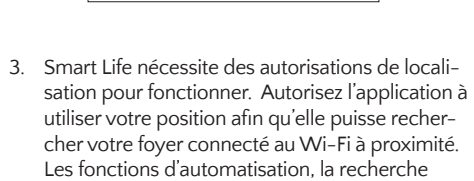

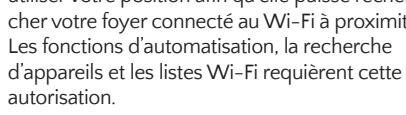

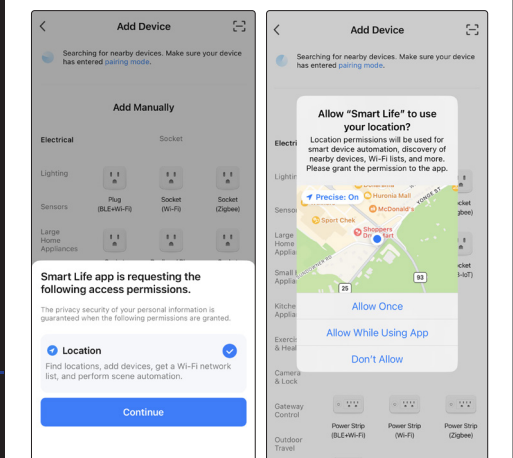

| Exercise<br>& Health<br>Camera<br>& Lock<br>Gateway<br>Control<br>Outdoor<br>Travel | Societ<br>(other)<br>Power Strip<br>o VV<br>o VV<br>o VV<br>o VV<br>power Strip<br>(VI-F0         |
|-------------------------------------------------------------------------------------|---------------------------------------------------------------------------------------------------|
| 5. Sélectionnez voti<br>entrez le mot de                                            |                                                                                                   |
|                                                                                     | X<br>Select 2.<br>and<br>If your Wi-Fi<br>2.40H2. Cor<br>X Wi-Fi<br>✓ Wi-Fi<br>♥ Guest<br>Passwor |
| N'oublie<br>Kenned <sup>,</sup>                                                     | z pas qu<br>y ou Param                                                                            |

continuer

Add Devic

11

Plug (BLE+Wi-Fi)

11

11 Kitchen Appliances

Large Home Appliance

11

Socket (Wi-Fi)

1.1

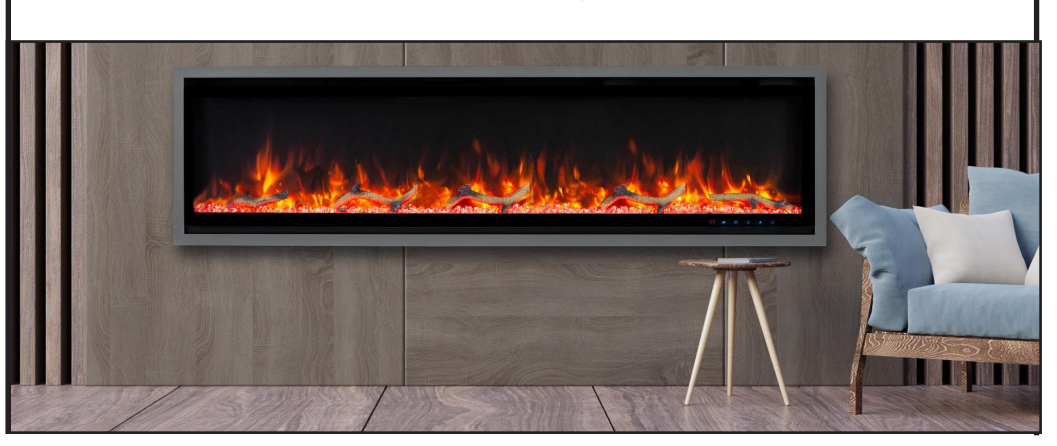

#### MODE EZ: AJOUTER LA FOYER

4. Dans la catégorie «Gros appareils ménagers», sélectionnez ensuite «Foyer électrique (Wi-Fi)» NOTE: NE PAS SÉLECTIONNER (BLE+Wi-Fi)

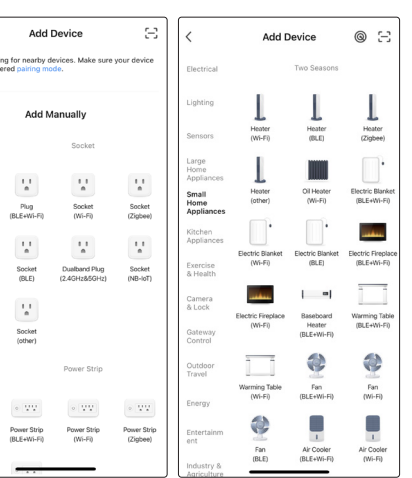

re réseau domestique 2,4 GHz et passe du réseau.

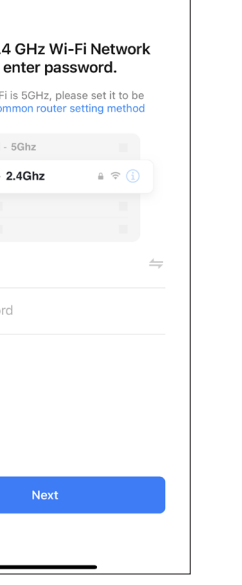

ue vos produits JR Home mount Fireplace se connectent uniquement à une connexion sans fil 2,4 GHz.

#### **EZ MODE: ADD THE FIREPLACE** -continued

6. Réinitialisez le foyer et confirmez que l'indicateur clignote (a) sur le foyer, puis confirmez l'état de clignotement (b).

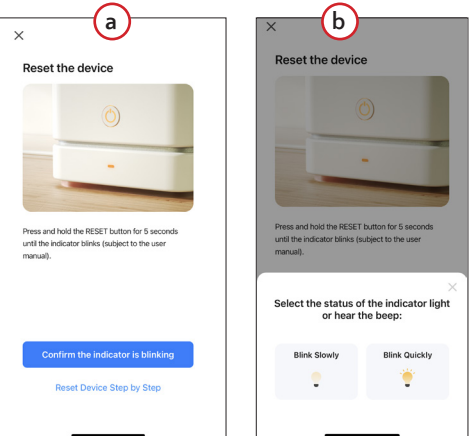

7. L'écran «Connection de l'appareil» confirme que Smart Life recherche des appareils et initialise le foyer lorsqu'il est trouvé.

NOTE: Veillez à ce que la connexion au réseau soit stable. Une fois l'opération terminée, allumez le foyer pour commencer à l'utiliser.

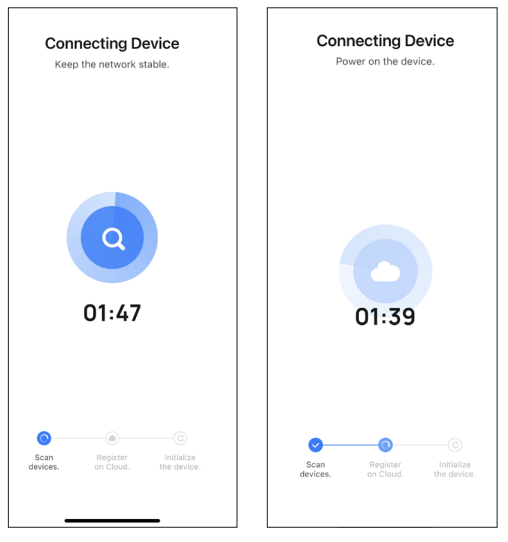

3. Le périphérique a été ajouté au réseau, initialisé et est prêt à être contrôlé. Appuyez sur l'icône Cheminée pour accéder à «Interface de commande principale»

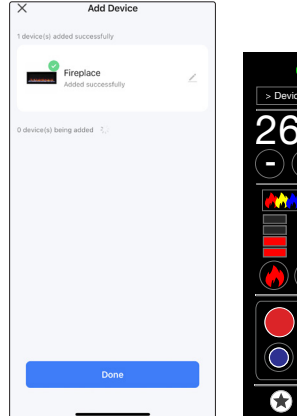

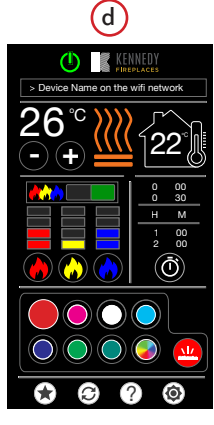

PAGE 1

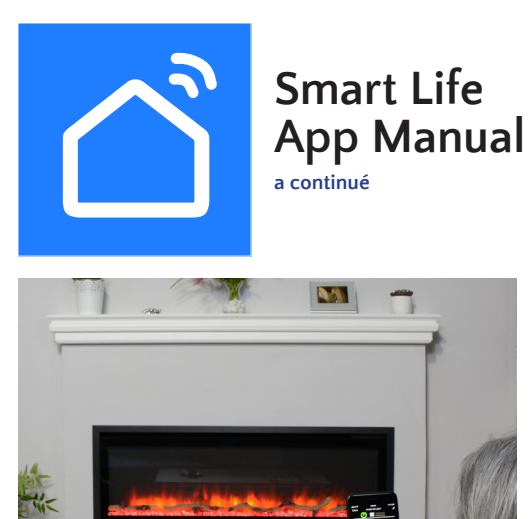

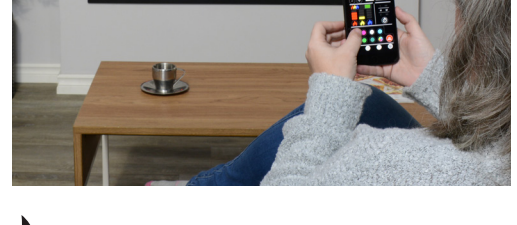

#### VÉRIFICATION DES MISES À JOUR 6 **DU LOGICIEL**

Avant de mettre à jour le logiciel du foyer, assurez-vous d'avoir une connexion internet stable et que le foyer est allumé.

- 1. Dans l'application, choisissez l'appareil que vous désirez mettre à jour.
- 2. Dans le panneau de contrôle de l'appareil, choisissez l'icône des réglages en haut à droite puis sélectionnez « Vérifier les mises à jour ». On vous demandera de télécharger les mises à jour si elles sont disponibles.

#### **CONTRÔLES VIA LES RÉSEAUX MOBILES 4G/LTE**

Pour contrôler le foyer via le réseau de votre cellulaire, vous devez connecter le foyer au Wi-Fi de votre maison et créer un compte sur l'application. Lorsque le foyer est connecté au Wi-Fi et à votre compte, vous pouvez avoir accès à votre foyer même si vous n'êtes pas à la maison.

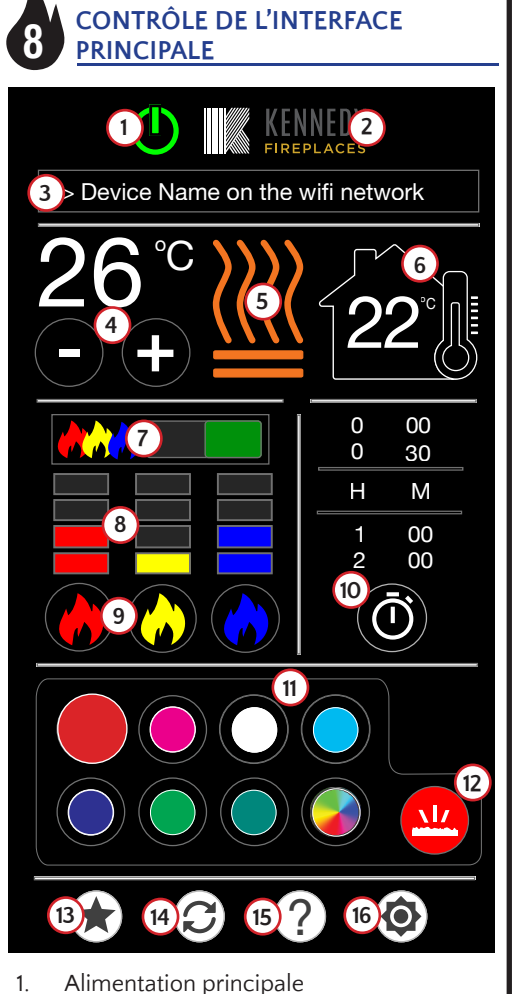

- Marque de mise au point
- Nom de l'appareil sur le réseau WiFi 3
- Contrôle de la température
- Contrôle du chauffage 5.
- 6. Température ambiante ambiante
- Interrupteur marche / arrêt de la flamme Indicateur de niveau d'intensité de la 8
- flamme
- Contrôle de l'intensité de la flamme
- 10. Paramètres de la minuterie
- Sélecteur de couleur de lit de braise
- 12. Sélecteur de lit de braises
- 13. Paramètres favoris enregistrés
- 14 Restaurer les paramètres favoris / par défaut
- 15. Aidez
- 16. Paramètres

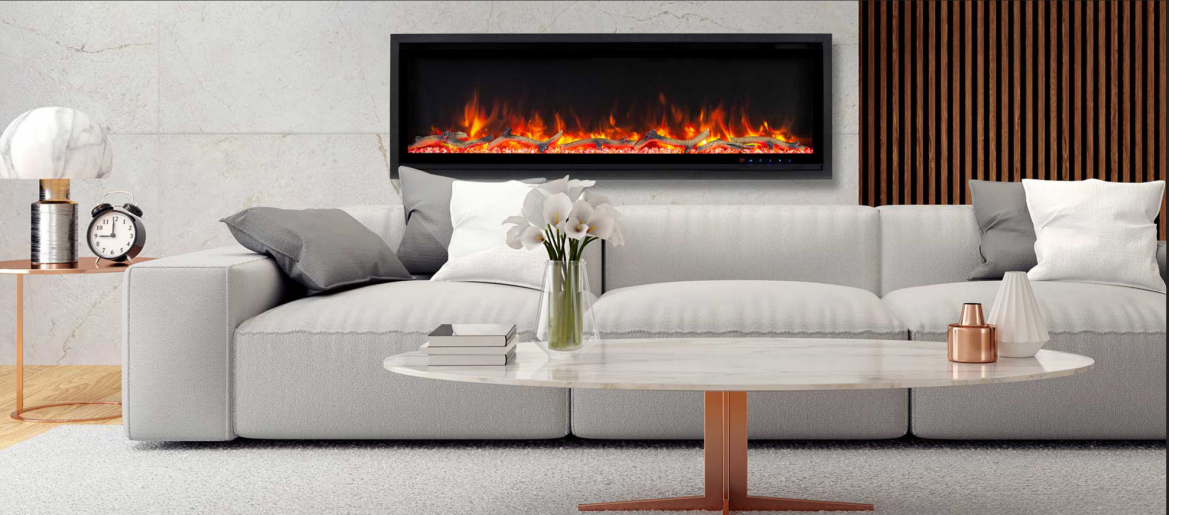

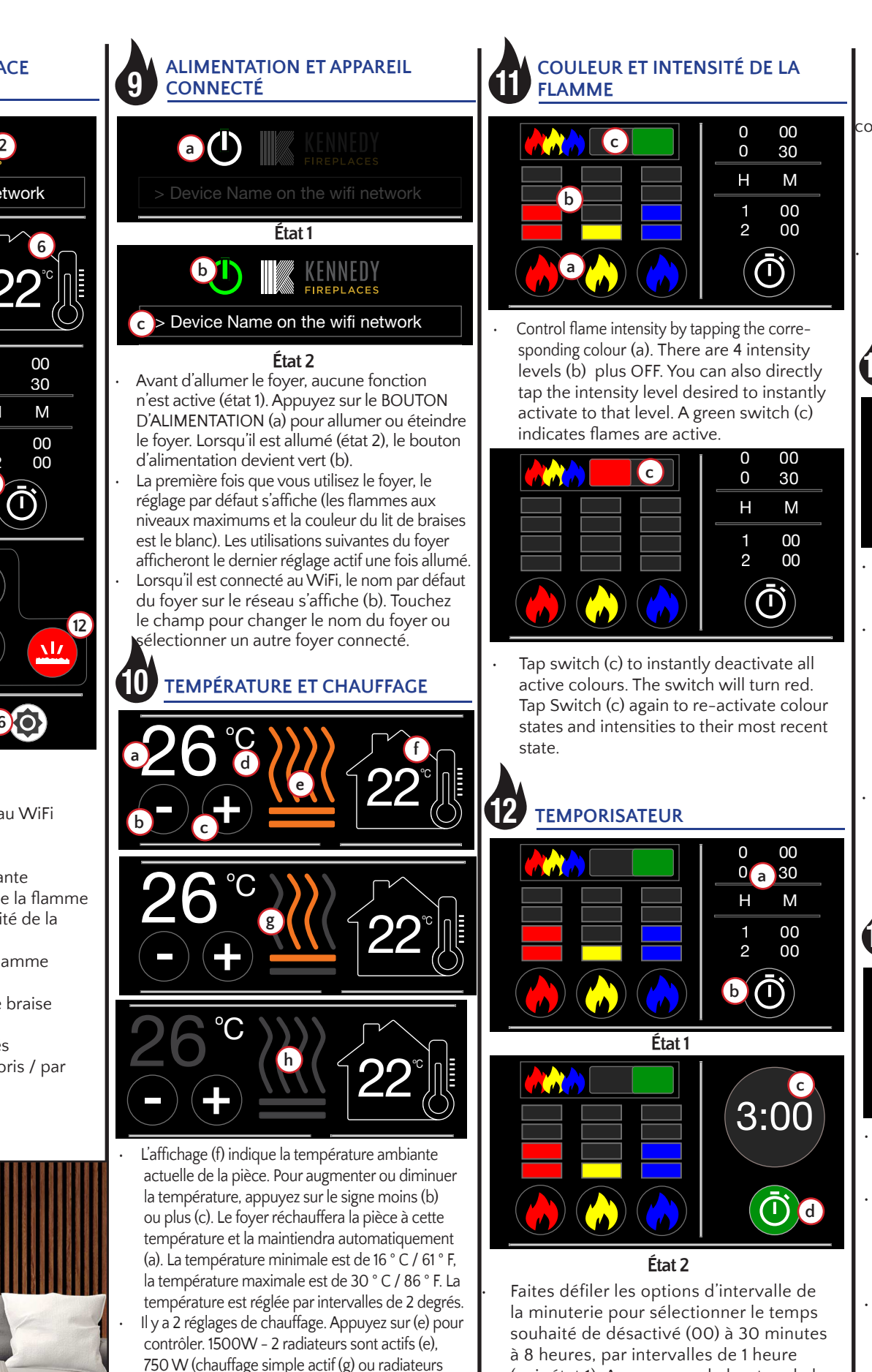

Remarque: Les degrés Celsius ou Fahrenheit (d)

sont contrôlés dans les paramètres Voir «15 FA-VORIS, RESET, HELP AND SETTINGS

éteints (h)

(voir état 1). Appuyez sur le bouton de la minuterie (b) pour démarrer la minuterie une fois qu'un intervalle est choisi. Une fois activé, un compte à (voir suite ....)

ontinued. era à l'état 1.

(13) DU LIT EMBER

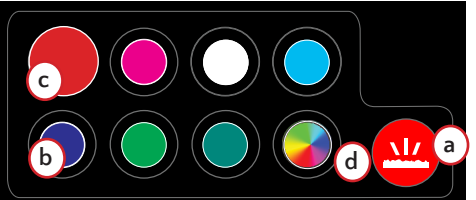

désactiver.

# RÉTROÉCLAIRAGE

- nouveau pour l'éteindre. correspondant à l'icône (a).

#### **TEMPORISATEUR - continuer**

rebours (c) remplace l'affichage de l'intervalle de la minuterie (State 2) À la fin de l'intervalle de temps, le foyer éteindra TOUTES les fonctions actives et retourn-

Appuyer sur le bouton vert de la minuterie (d) à l'état 2 arrêtera le compte à rebours et remettra toutes les fonctions de la minuterie à l'état 1.

## CONTRÔLE DE LA COULEUR

Appuyez sur le lit de braises (a) pour activer le choix de couleur. Appuyez à nouveau pour

Appuyez pour choisir la couleur (b) à afficher dans le lit de braises. Une fois tapée, la couleur sélectionnée remplira alors le bouton (c) et changera la couleur de l'icône du lit de braises et du lit de braises (a) pour correspondre. Sélectionnez la fonction de couleur à rotation automatique (d) pour faire pivoter toutes les couleurs sur 30 secondes en séquence. Arrêtez en choisissant une autre couleur dans la commande du lit de braises ou en éteignant les lumières du lit de braises en appuyant sur l'icône du lit de braises (a).

### CONTRÔLE DE LA COULEUR DU

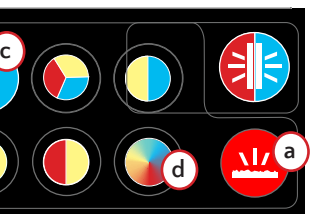

Appuyez sur le contrôle du rétroéclairage (a) pour activer le choix des couleurs. Appuyez à

Appuvez pour choisir la couleur (b) à afficher en arrière-plan. Après avoir appuyé, la couleur sélectionnée s'affichera sur le bouton (c) et changera la couleur du rétroéclairage

Sélectionnez la fonction de rotation automatique des couleurs (d) pour afficher toutes les couleurs en séquence de 30 secondes. Arrêtez la rotation en choisissant une autre couleur sur le contrôle du rétroéclairage ou en appuyant sur l'icône de l'arrière-plan pour éteindre le rétroéclairage (a)

#### FAVORIS, RÉINITIALISER, AIDE 15 ET RÉGLAGES

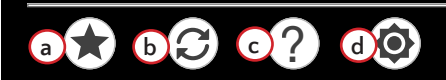

Appuyez sur l'icône Favoris du magasin (a) pour enregistrer tous les paramètres de couleur et les niveaux d'intensité actuels en tant que favoris. Une fois

yu'un paramètre est enregistré, l'icône devient verte indiquant un favori enregistré.

- Appuyez sur le bouton Favoris enregistrés pour remplacer un favori précédemment stocké par la couleur et les niveaux d'intensité actuellement actifs comme favoris
- L'icône de restauration des favoris (b) définira la mise au point sur votre paramètre favori enregistré. Appuyez sur le bouton et maintenez-le enfoncé pendant 3 secondes pour afficher le réglage par défaut initial (toutes les flammes sont allumées au maximum avec la couleur du lit de braises réglée sur blanc).
- Le bouton Aide (c) lancera votre navigateur vers la page de l'application JR Home Smart Flame connect pour le dépannage, l'enregistrement de la garantie et plus encore. Une connexion Internet est requise.
- Paramètres (d) vous permet d'enregistrer Fahrenheit ou Celsius comme échelle de température préférée.

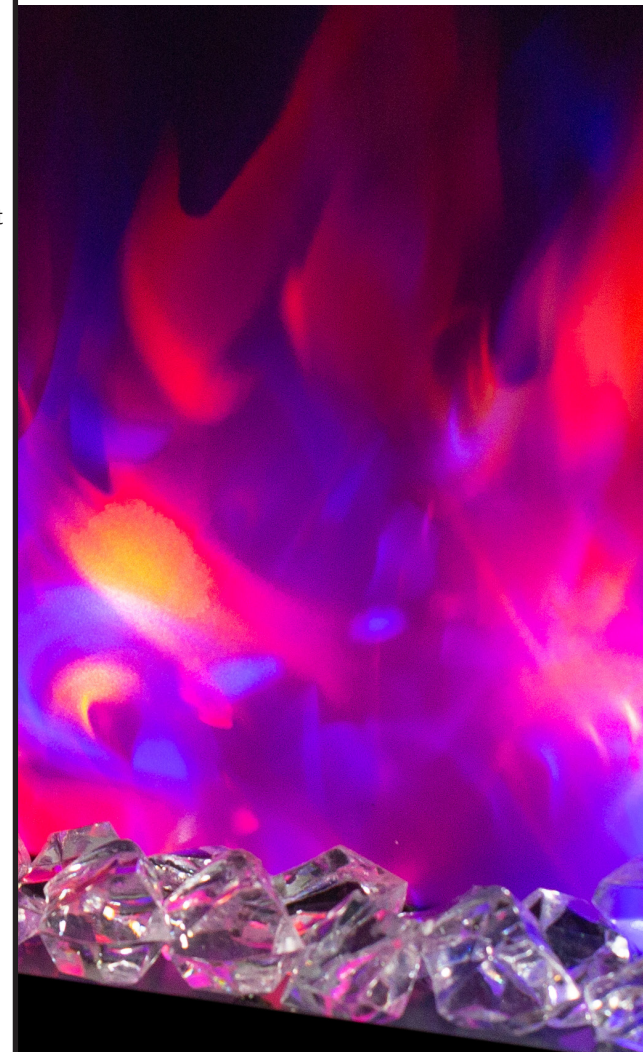

PAGE 2